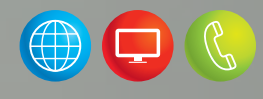

# Installatiehandleiding

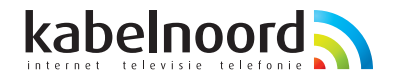

Juli 2022

# Intro

Met WiFi-extra (AirTies) van Kabelnoord kunt u op een eenvoudige manier uw WiFi-bereik in huis optimaliseren. Het mesh-systeem zorgt voor een goede betrouwbare internetverbinding in huis.

Voor deze installatie heeft u een mobiel apparaat (smartphone of tablet) nodig.

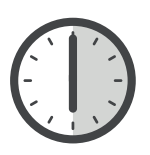

De installatie van WiFi-extra neemt ongeveer 30 minuten in beslag.

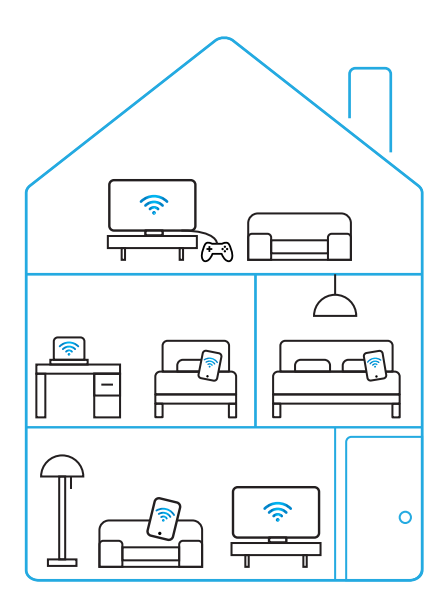

#### STAP **1.1** Start bij het modem

WiFi-extra sluit u aan op een vrije poort van het modem. Hieronder ziet u twee modems afgebeeld. Meestal bevindt het modem zich in de meterkast of woonkamer.

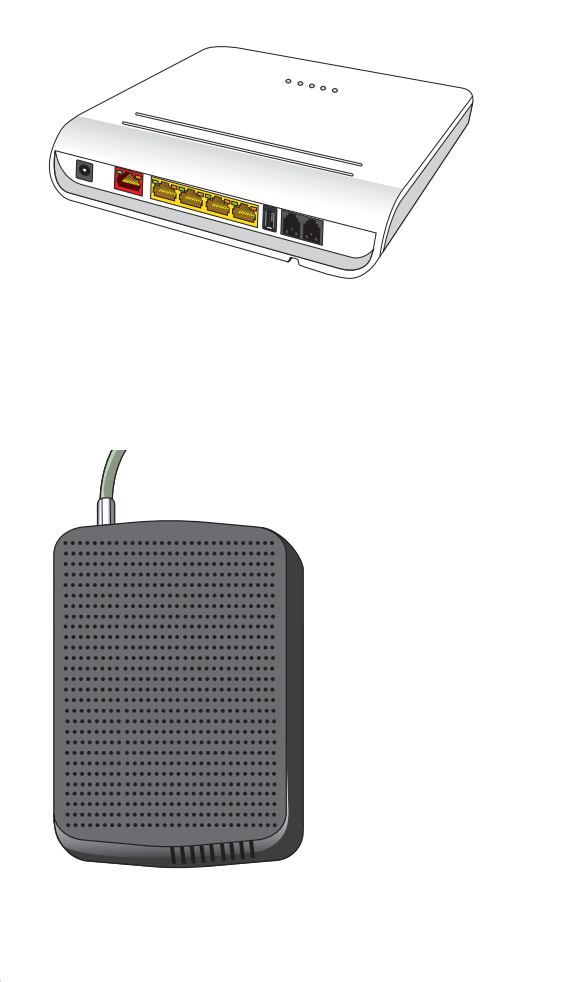

MODEM (PLATINUM)

MODEM (COAX)

# WiFi-extra aansluiten op het modem

### 1

1.2

Benodigheden voor het aansluiten op het modem Platinum.

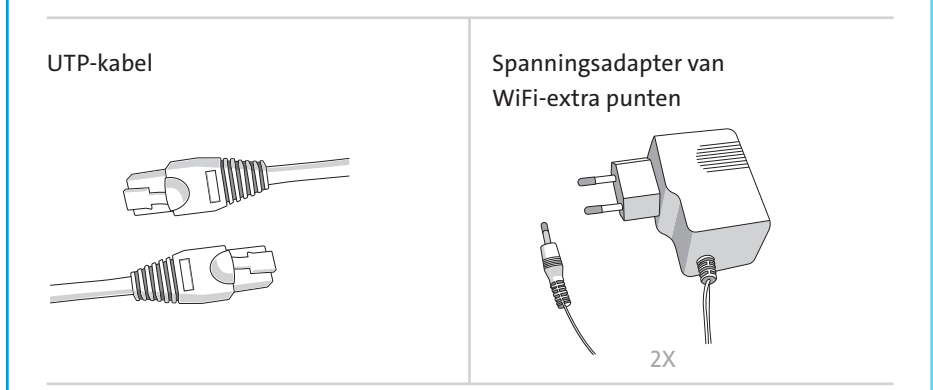

#### WiFi-extra punten

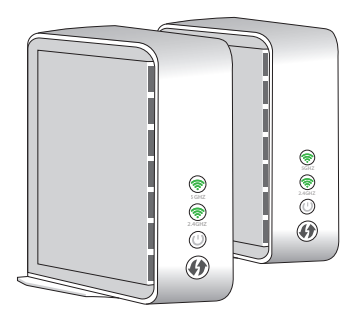

2

Verbind één WiFi-extra punt met het modem d.m.v. de meegeleverde UTP-kabel. De UTP-kabel komt op een vrije UTP-poort van het modem en een vrije poort op het WiFi-extra punt. Dit punt is nu het hoofdstation.

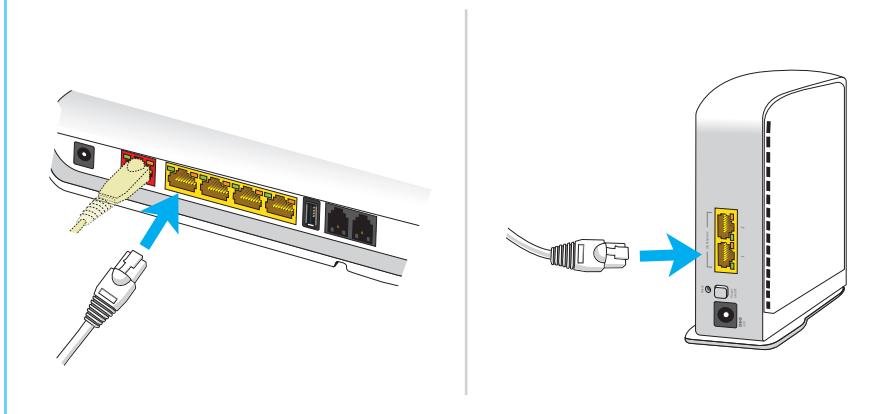

#### 3

Maak verbinding met 230V en zet het punt aan doormiddel van de powerknop.

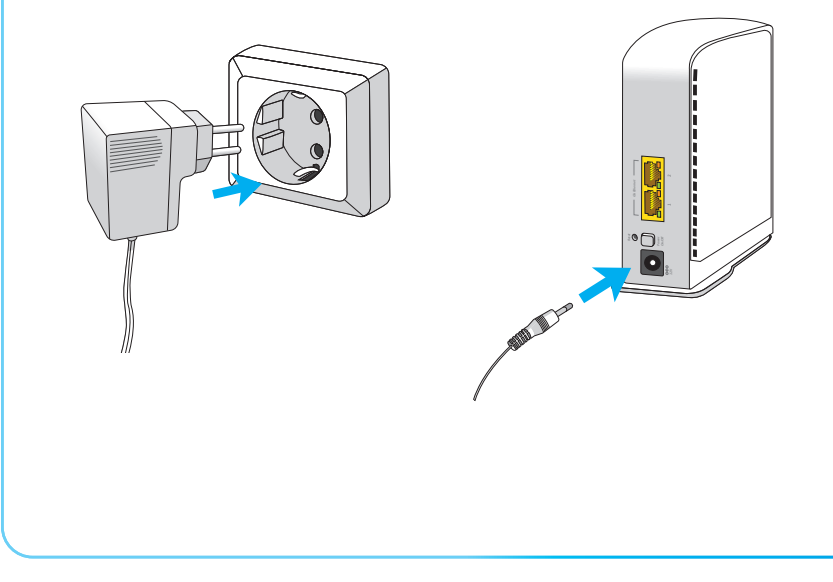

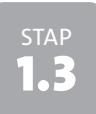

# Download de app

Neem uw mobiele apparaat bij de hand en rond de installatie af door de **AirTiesWifi** app te downloaden in Google Play of Apple Play Store.

# Activeren WiFi-extra punt

U kunt de WiFi-extra met de app instellen zodra deze is opgestart. Het power lampje brandt wit, de 2.4GHz groen en de 5GHz knippert groen.

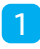

2

Bij openen van de app wordt er gezocht naar aangesloten apparaten in uw netwerk.

!

Let wel op dat uw smartphone of tablet (draadloos) verbonden is met uw huidige netwerk. Wanneer u lang wacht kunnen meerdere ledjes rood gaan knipperen. Dit is niet erg. Laat de app gewoon zoeken naar de AirTies.

## 2

Vul de gegevens in van uw huidige netwerk en klik op **Next.** 

## !

U kunt de huidige gegevens (van het modem) gebruiken. Dan hoeft u niet alle apparaten opnieuw te verbinden. Het is ook mogelijk om een nieuwe netwerknaam en wachtwoord aan te maken.

| Lasting for Ar   | Tark Renders in prior behinders. |
|------------------|----------------------------------|
| will be presided | ing has 20 approach.             |
| Please wat.      |                                  |
|                  | 0028                             |
|                  |                                  |
|                  |                                  |

#### AirTies WiFi

You can now define your new AirTies Network's Name and Password.

We recommend that you use the same Name and Password you have defined for your Home Gateway. This way your wireless devices can connect, automatically.

Network Name

(WFi networknaam / 55ID)

Password

WFi wachtwoord

Confirm Password

WiFi wachtwoord

🚾 Show Password

# Aanmelden meerdere WiFi-extra punten

#### 1

2

Plaats het 2e (3e, 4e) WiFi-extra punt in de gewenste ruimte van uw woning. Verbind ook dit punt met het stopcontact. Het 2e (3e, 4e) punt hoeft niet met een UTP-kabel verbonden te zijn aan het modem of een ander WiFi-extra punt.

### 2

Ga in de app naar My Network.

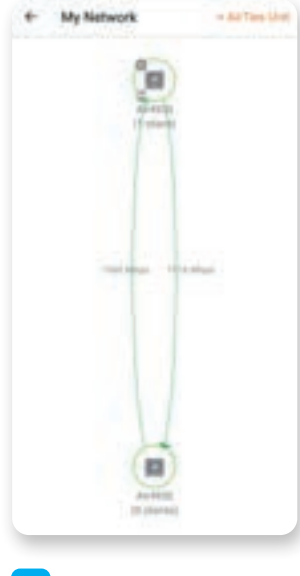

#### 3

Klik op +AirTies Unit

Heeft u meer dan twee WiFi-extra punten, herhaal dan voor ieder punt deze stap 3.

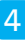

Sluit de extra unit aan op het stopcontact.

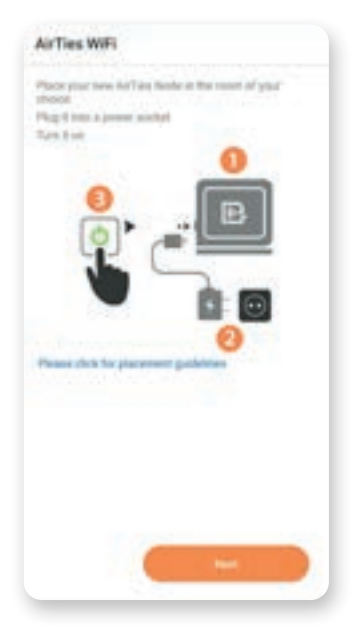

Klik op **Next** voor de volgende stap.

5

Zodra de 2.4GHz en 5GHz groen branden kunt u deze aanmelden met de app.

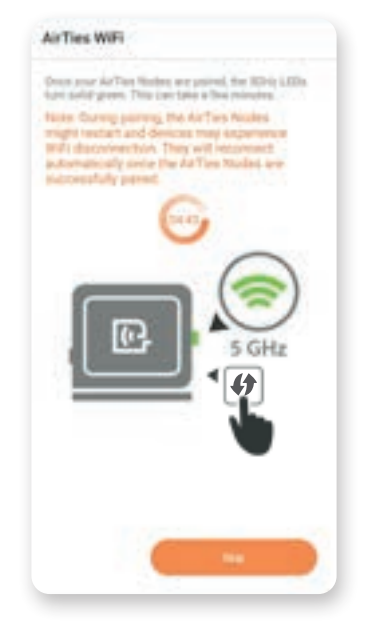

Druk voor 1 seconde op de **WPS-knop** van het dichtstbijzijnde geïnstalleerde WiFi-extra punt.

Druk daarna voor 1 seconde op het nieuw toe te voegen punt.

!

Brandt één lampje rood dan is de afstand van het hoofdstation en het 2e WiFiextra punt mogelijk te groot. Probeer het WiFi-extra punt in een andere ruimte dichter bij de hoofdstation. Steek het WiFi-extra punt daar in het stopcontact. De verbinding wordt automatisch tot stand gebracht.

|  | 1 |   |   |  |
|--|---|---|---|--|
|  |   | 2 | ÷ |  |
|  |   | 2 |   |  |
|  |   |   |   |  |

Vervolgens kunt u het WiFi-extra punt een naam geven.

| Your All Ties Node with Set<br>W2501918001369 has bee<br>adept a name from the list | al No(5/4)<br>er found. You can name it or<br>below: |
|-------------------------------------------------------------------------------------|------------------------------------------------------|
| Air4930                                                                             |                                                      |
| O Living Room                                                                       |                                                      |
| Other                                                                               |                                                      |
| O Bedroort-1                                                                        |                                                      |
| O Bedraute 2                                                                        |                                                      |
| Oklahen                                                                             |                                                      |
| Opwentant                                                                           |                                                      |
| Originary                                                                           |                                                      |
| Other                                                                               |                                                      |
| O crea                                                                              |                                                      |
| Ender Here:                                                                         |                                                      |
|                                                                                     |                                                      |
|                                                                                     |                                                      |
|                                                                                     |                                                      |
|                                                                                     |                                                      |
|                                                                                     |                                                      |
| and the second second                                                               | Contraction of the                                   |
| Ship .                                                                              | Matt                                                 |

Klik op **Next** voor de volgende stap Klik op **Skip** om dit over te slaan. 6

In het menu **My Network** kunt u zien dat de extra unit is aangemeld.

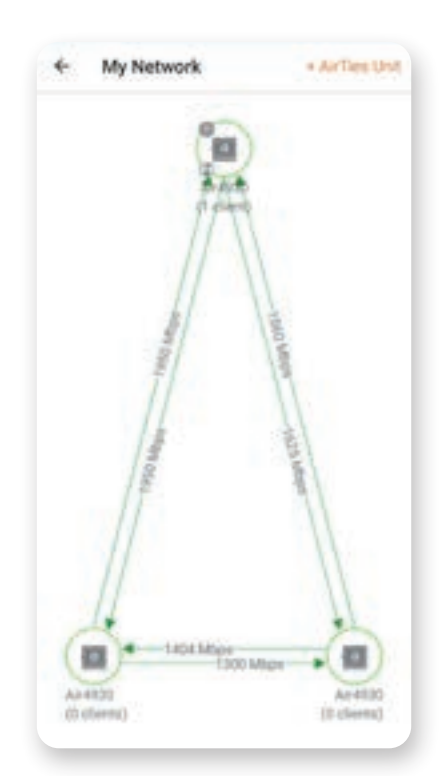

# Uitzetten van WiFi via het modem

Vanaf nu verloopt de WiFi-verbinding via WiFi-extra. WiFi-extra werkt optimaal als de WiFi-verbinding alleen via WiFi-extra verloopt. Het WiFi via het modem moet dus uitgezet worden. Tijdens het instellen van de app wordt dit ook al aangegeven.

Om de WiFi via het modem uit te zetten kijkt u op **www.kabelnoord.nl/veelgesteldevragen** 

Д

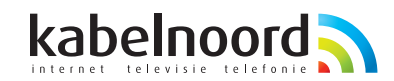